## DIRECTIONS ON HOW TO LOG-IN WORK STUDY HOURS

- 1. Double click on Chrome or Firefox
- 2. Type in the following address (<u>http://my.scranton.edu</u>).
- 3. Enter Royal ID and Password
- 4. Click on Sign in.
- 5. Go to "Student Work Study" card.
- 6. Click on "Work Study Time Entry".
- 7. Click on Current Payroll.
- 8. Go to day that you worked.
- 9. Enter your Time.
- 10. Go to the first column, which is the Start Column.
- 11. Enter your start time. Time must be entered in 15-minute increments (12:00, 12:15, etc. for when you start. You must include AM and PM with this time.
- 12. Go to next column, which is the Finish Time Column.
- 13. Enter the time you finished, based upon the same considerations as the Start Time.
- 14. The remaining columns are the same set up and are used if you leave and return to work, i.e., lunch, class, etc.
- 15. Click "Save Hours".
- 16. You are done and can log off.